## Go to the ASA DDRIG website: https://www.asanet.org/ASADDRIG

Read Proposal Submission Guidelines Access Templates FAQs and Resources Click on Application Link

## ASA Doctoral Dissertation Research Improvement Grants (ASA DDRIG)

Application link Application deadline: November 1, 2022 (11:59 p.m. EST) Awards announced: March 2023 Frequently Asked Questions and Resources 2022 ASA DDRIG Recipients 2021 ASA DDRIG Recipients

## Create an account or log on when you are ready to start application

#### Apply

Quick Search

| ASA Doctoral Dissertation Research Improvement Grant (Due Nov | 1, | 2021 |
|---------------------------------------------------------------|----|------|
|---------------------------------------------------------------|----|------|

Accepting Submissions from 08/04/2021 to 11/01/2021;

Log On / Create an Account to Apply

×

The ASA DDRIG program will support theoretically grounded empirical investigations to advance understanding of fundamental social processes. Topics can include, but will not be limited to: organizations and organizational behavior, health and medicine, crime and deviance, inequality and stratification, population dynamics, social movements, social groups, labor force participation, stratification and mobility, family, social networks, socialization, gender, race, ethnicity, and the sociology of science and technology. Projects that explore new methodologies, including but not limited to computational sociology, big data, large scale modeling, and innovative use of emerging technologies, will also be welcomed. Grant funds can be used for costs directly associated with conducting research, such as dataset acquisition, statistical or methodological training. equipment, payments to research subjects or research assistants, data transcription, and costs associated with conducting archival research or field work. Living expenses, including dependent care, are also allowed, as are travel expenses to attend professional meetings, including the ASA Annual Meeting. No indirect costs are allowed. For a detailed description of the proposal process and submission requirements, please refer to the ASA DDRIG page.

- Application deadline is 11:59 pm EST on November 1, 2021.
- Up to 25 awards of a maximum of \$16,000 each will be given.
- Award Notifications will be made in March.
- Awards will be disbursed once yearly through the research scholar's graduate institution.

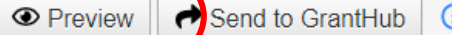

#### You can preview and download the Question list before applying

#### The Research Scholar should be the one to create account and apply

If you already have an Account, click the 'Cancel Account Creation' button to go to the Logon page

| A Using the browser's back button will delete your registration information.                          |                                |
|----------------------------------------------------------------------------------------------------|--------------------------------|
| i) This registration process has multiple steps you must complete before you can apply.               |                                |
| Fields with an asterisk (*) are required.                                                             |                                |
| Account Creation                                                                                      |                                |
| Please Note: You will not be able to change your institution information once you have completed regi | istration.                     |
| Institution Name*                                                                                     | ASA ID Number (If Applicable)  |
| University of State, City or Example University                                                       | You don't need to fill this in |
| Institution Address 1*                                                                                | Institution Address 2          |
| City*                                                                                                 | State*                         |
| Postal Code*                                                                                          | Country*                       |
| Please enter your institution                                                                         | name in this format            |
|                                                                                                    | Next >                         |
| User Information                                                                                      |                                |
| Password                                                                                              |                                |

#### **Email Confirmation**

| (1) You will be receiving emails from this system about your request.                                                                                                    |
|----------------------------------------------------------------------------------------------------|
| To ensure you receive emails from this system we have sent you an email to contign your account was created successfully. If you do not see an email from American Sociological Association <administrator@grantinterface.com>, look in your junk or spam folder.</administrator@grantinterface.com> |
| To remove American Sociological Association <administrator@grantinterface.com>from your spam filter, use the link below.</administrator@grantinterface.com>                                                                                                    |
| Click Here for a tutorial about removing email addresses from spam filters                                                                                                    |
| <ul> <li>I have received the email</li> <li>Continue without checking</li> <li>I have not received the email</li> </ul>                                                                                                    |

Send Email Again

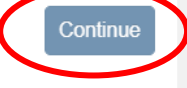

- Confirm that you have received the email from the system
- Email is your unique ID
- Add administrator@grantinterface.com to safe sender's list

# Once you've created an account you can apply

#### Apply

**Q** Quick Search

ASA Doctoral Dissertation Research Improvement Grant (Due Nov 1, 2021)

Accepting Submissions from 08/04/2021 to 11/01/2021; Apply

X

The ASA DDRIG program will support theoretically grounded empirical investigations to advance understanding of fundamental social processes. Topics can include, but will not be limited to: organizations and organizational behavior, health and medicine, crime and deviance, inequality and stratification, population dynamics, social groups, labor force participation, stratification and mobility, family, social networks, socialization, gender, race, ethnicity, and the sociology of science and technology. Projects that explore new methodologies, including but not limited to computational sociology, big data, large scale modeling, and innovative use of emerging technologies, will also be welcomed. Grant funds can be used for costs directly associated with conducting research, such as dataset acquisition, statistical or methodological training, equipment, payments to research subjects or research assistants, data transcription, and costs associated with conducting archival research or field work. Living expenses, including dependent care, are also allowed, as are travel expenses to attend professional meetings, including the ASA Annual Meeting. No indirect costs are allowed. For a detailed description of the proposal process and submission requirements, please refer to the ASA DDRIG page.

- Application deadline is 11:59 pm EST on November 1, 2021.
- Up to 25 awards of a maximum of \$16,000 each will be given.
- Award Notifications will be made in March.
- Awards will be disbursed once yearly through the research scholar's graduate institution.

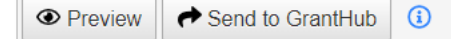

| Apply                                                                                                    | n Fax to File                                                                                                    |                                                                                                    |
|----------------------------------------------------------------------------------------------------|----------------------------------------------------------------------------------------------------|----------------------------------------------------------------------------------------------------|
| Contact Info Request                                                                                                    | our info now                                                                                                    |                                                                                                    |
| Applicant:<br>Sample Applicant<br>ddrig@asanet.org<br>202-247-9847                                                                                                    | ppears at the top                                                                                                    | Organization:<br>ASA                                                                                                    |
| ASA<br>Washington, DC 20005                                                                                                    | Contact Email History                                                                                                    | Washington, District of Columbia 20005 USA                                                                                                    |
| <ol> <li>If your organization information does n</li> </ol>                                                                                                    | ot appear correct, please contact the funder. Thank you.                                                                                                    |                                                                                                    |
| Application                                                                                                    |                                                                                                    | Question List                                                                                                    |
| Fields with an asterisk (*) are required.                                                                                                    |                                                                                                    |                                                                                                    |
| ✓ Instructions                                                                                                    |                                                                                                    |                                                                                                    |
| NOTE: This Application<br>Submission Guidelines                                                                                                    | a has been updated. Please be sure to<br>and use the appropriate templates a<br>on questions, click the 'Question List' box in the right-hand corner.                                                                                                    | to read all the instructions in the ASA DDRIG Proposal and formatting.                                                                                                    |
| <ul> <li>Click on the gray boxes to collapse or e</li> <li>You may log out and log back in at any</li> <li>All documents must be uploaded as returned without review.</li> <li>While brief instructions are included in t</li> <li>Additional resources, including an ASA must adhere to the rules and requireme</li> </ul> | xpand groups of questions; be sure to complete all <b>required quest</b><br>time and your information will be saved.<br>a <b>PDF and adhere to the formatting requirements described in</b><br>the application, applicants should refer to the detailed Proposal Sub<br>DDRIG <b>Proposal Checklist</b> can be found on the ASA DDRIG <b>FAC</b><br>nts set out in the ASA DDRIG Proposal Guidelines. | tions (*).<br>the ASA DDRIG Proposal Submission Guidelines. Failure to comply may lead to a proposal being<br>pomission Guidelines on the ASA DDRIG website.<br>Stand Resources page. Keep in mind that while these may offer tips on proposal writing, the proposal itself |

| Application                                               | Application Packet | : 🗳 Question List  |
|-----------------------------------------------------------|--------------------|--------------------|
| (1) Due by 11/01/2021 11:59 PM EDT.                       |                    |                    |
| Fields with an asterisk (*) are required.                 |                    |                    |
| > Instructions                                            |                    |                    |
| Research Scholar Click > to open/close sections           | 5                  |                    |
| > Research Sponsor<br>Enter info into the nortal          |                    |                    |
| > Project Details                                         |                    |                    |
| > Biographical Sketches                                   |                    |                    |
| Budget and Related Forms      IVIOST QUESTIONS required   |                    |                    |
| > Data Management Plan VOrk WIII auto save                |                    |                    |
| > Departmental Context and Expectations for Collaboration |                    |                    |
| > Statements from Outside Collaborators (Optional)        |                    |                    |
| > Ethics and Human Subjects                               |                    |                    |
| > Demographics                                            |                    |                    |
| > Review and Submit                                       |                    |                    |
| (1) Due by 11/01/2021 11:59 PM EDT.                       |                    |                    |
| Abandon Request                                           | Save Application   | Submit Application |

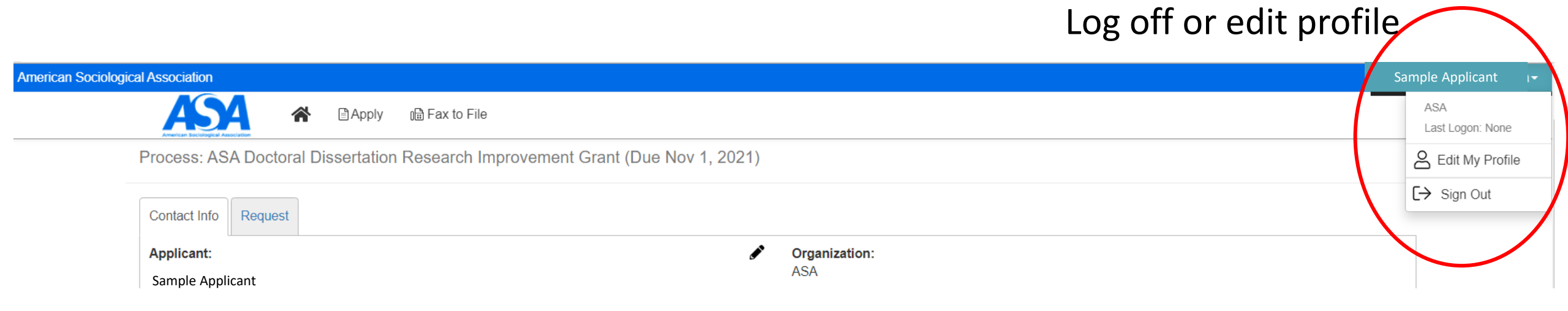

American Sociological Association

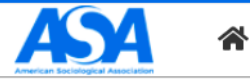

😭 🖹 Apply 🛛 🗎 Fax to File

#### Applicant Dashboard

View the status of your applications below. If you have a question about your submission, please call 202-383-9005 and reference the name of the grant or fellowship you applied to.

| Applicant:                           |                                                 | <b>S</b> <sup>1</sup>          | Organization:                              |                         |
|--------------------------------------|-------------------------------------------------|--------------------------------|--------------------------------------------|-------------------------|
| Sample Applicant<br>ddrig@asanet.org |                                                 |                                | ASA                                        |                         |
| 202-247-9847                         |                                                 |                                | ASAASA                                     |                         |
| ASA<br>Washington, DC 2000           | 5                                               | Contact Email History          | Washington, District of Columbia 20005 USA |                         |
| (i) If your organization             | information does not appear correct, please con | tact the funder. Thank you.    |                                            |                         |
| Active Requests 1                    | Historical Requests 0                           |                                |                                            |                         |
| $\sim$                               |                                                 |                                |                                            |                         |
| Process: ASA Doctoral                | Dissertation Research Improvement Grant (Due    | Nov 1, 2021)                   |                                            | Add to your application |
| Application<br>Decision              | Draft 08/05/2021<br>Undecided                   | Due by 11/01/2021 11:59 PM EDT | Edit Application                           | don't create a new one  |

| Application                                                                                                    | Application Packet               |
|----------------------------------------------------------------------------------------------------|----------------------------------|
| (1) Due by 11/01/2021 11:59 PM EDT.                                                                                                    |                                  |
| <ol> <li>Fields with an asterisk (*) are required.</li> </ol>                                                                                                    |                                  |
| > Instructions                                                                                                    |                                  |
| > Research Scholar                                                                                                    |                                  |
| > Research Sponsor                                                                                                    |                                  |
| > Project Details                                                                                                    |                                  |
| > Biographical Sketches                                                                                                    |                                  |
| > Budget and Related Forms                                                                                                    |                                  |
| > Data Management Plan                                                                                                    |                                  |
| > Departmental Context and Expectations for Collaboration                                                                                                    | Click Submit when you are        |
|                                                                                                    |                                  |
| Statements from Outside Collaborators (Optional)                                                                                                    | ready to submit the application! |
| <ul> <li>Statements from Outside Collaborators (Optional)</li> <li>Ethics and Human Subjects</li> </ul>                                                                                                    | ready to submit the application! |
| <ul> <li>&gt; Statements from Outside Collaborators (Optional)</li> <li>&gt; Ethics and Human Subjects</li> <li>&gt; Demographics</li> </ul>                                                                            | ready to submit the application! |
| <ul> <li>&gt; Statements from Outside Collaborators (Optional)</li> <li>&gt; Ethics and Human Subjects</li> <li>&gt; Demographics</li> <li>&gt; Review and Submit</li> </ul>                                            | ready to submit the application! |
| <ul> <li>&gt; Statements from Outside Collaborators (Optional)</li> <li>&gt; Ethics and Human Subjects</li> <li>&gt; Demographics</li> <li>&gt; Review and Submit</li> <li>i Due by 11/01/2021 11:59 PM EDT.</li> </ul> | ready to submit the application! |

You will receive an email in mid to late March with a decision.

Be sure you have added administrator@grantinterface.com to your safe sender's list.

All applicants receive feedback from reviewers.

Start early! Good Luck!